## Siemens Gigaset A580 IP - instrukcja

Do poprawnej konfiguracji telefonu VoIP należy posłużyć się **trzema informacjami** otrzymanymi w procesie rejestracji:

- 1) Numer konta SIP **48**\*\*\*\*\*\*\*\*
- 2) Hasło konta SIP \*\*\*\*\*\*\*
- 3) Serwer SIP sip.alekontakt.pl

Telefon Siemens Gigaset A580IP podłączamy według instrukcji do prądu oraz Internetu. Aby zalogować się do panelu konfiguracyjnego należy na bramce wcisnąć niebieski przycisk. Po chwili na słuchawce pojawi się adres IP bramki, który wpisujemy do przeglądarki i potwierdzamy. Po chwili zostaniemy przekierowani do strony, na której należy wpisać kod PIN: "**0000**" po czym zaakceptować klikając "**OK**" **Ze względów bezpieczeństwa prosimy o zmianę domyślnego hasła dostępu do konfiguracji urządzenia.** 

## Gigaset A580 IP

| Login |                                                                                                    | ? |
|-------|----------------------------------------------------------------------------------------------------|---|
|       | Welcome                                                                                                    |   |
|       | You can use this interface to administer<br>your device. For your security, the<br>configuration program is protected with<br>the system pin. |   |
|       | Language for menus and dialogs<br>English                                                                                                    |   |
|       | Please enter your system pin OK                                                                                                    |   |
|       |                                                                                                    |   |

SIEMENS

Copyright @ 2008 Gigaset Communications GmbH. All rights reserved. Manufactured by Gigaset Communications GmbH under trademark license of Siemens AG. W następnym kroku należy przejść do zakładki "**Settings**", po czym z drzewka opcji po lewej stronie wybrać "**Telephony**" -> "**Connections**". Następnie należy kliknąć przycisk "**Edit**" zaznaczony na poniższym obrazku:

| IP Configuration       IP Connection         Connections       Name / Provider       Suffix       Status       Active         Audio       1.       IP1       #1       Disabled       Edit       I         Number Assignment       2.       IP2       #2       Disabled       Edit       I         Call Forwarding       0       IP3       Other Provider       #3       Disabled       Edit       I         Dialling Plans       3.       IP3       Other Provider       #4       Disabled       Edit       I         Advanced Settings       4.       IP4       #4       Disabled       Edit       I         Messaging       5.       IP5       #5       Disabled       Edit       I         Handsets       6.       IP6       Other Provider       #6       Disabled       Edit       I         Gigaset.net       Images Suffix       Status       Active       Active       Active       Active                                                                                                    | Home Settings                        | Status                |                       |               |        | Log ( |
|----------------------------------------------------------------------------------------------------|--------------------------------------|-----------------------|-----------------------|---------------|--------|-------|
| Name / Provider       Suffix       Status       Active         Audio       1.       IP1       #1       Disabled       Edit       Image: Connections       Image: Connections       Image: Conn                                                          | Configuration                        | IP Connection         |                       |               |        | 3     |
| Audio       1.       IP1 vider Provider       #1       Disabled       Edit       Image: Call Forwarding         Call Forwarding       2.       IP2 vider Provider       #2       Disabled       Edit       Image: Call Forwarding         Dialling Plans       3.       IP3 vider Provider       #3       Disabled       Edit       Image: Call Forwarding         Network Mailbox       Advanced Settings       4.       IP4 vider Provider       #4       Disabled       Edit       Image: Call Forwarding         Info Services       5.       IP5 vider Provider       #5       Disabled       Edit       Image: Call Forwarding         Handsets       6.       IP6 vider Provider       #6       Disabled       Edit       Image: Call Forwarding         Gigaset.net       Name       Suffix Status       Active                                                                                                    | onnections                           |                       | Name / Provider       | Suffix Status | Active |       |
| Number Assignment       2.       IP2       #2       Disabled       Edit       Image: California constraints of the provider         California Plans       3.       IP3       #3       Disabled       Edit       Image: California constraints of the provider         Network Mailbox       3.       IP3       #3       Disabled       Edit       Image: California constraints of the provider         Advanced Settings       4.       IP4       #4       Disabled       Edit       Image: California constraints of the provider         Messaging       Other Provider       #5       Disabled       Edit       Image: California constraints of the provider       Image: California constraints of the provider       Image: Californi | udio                                 | 1.                    | IP1<br>Other Provider | #1 Disabled   | Edit   |       |
| Dialling Plans       3.       IP3       #3       Disabled       Edit       Image: Context Provider         Advanced Settings       4.       IP4       #4       Disabled       Edit       Image: Context Provider         Messaging       0ther Provider       #5       Disabled       Edit       Image: Context Provider         Info Services       5.       IP5       #5       Disabled       Edit       Image: Context Provider         Handsets       0ther Provider       0ther Provider       #6       Disabled       Edit       Image: Context Provider         Miscellaneous       6.       IP6       #6       Disabled       Edit       Image: Context Provider         Gigaset.net       Name       Suffix       Status       Active                                                                                                    | lumber Assignment<br>Sall Forwarding | 2.                    | IP2<br>Other Provider | #2 Disabled   | Edit   |       |
| Advanced Settings       4.       IP4       #4       Disabled       Edit                                                                                                    | Dialling Plans<br>Network Mailbox    | 3.                    | IP3<br>Other Provider | #3 Disabled   | Edit   |       |
| Info Services 5. IP5 #5 Disabled Edit<br>Handsets 6. IP6 #6 Disabled Edit<br>Miscellaneous 6. IP6 #6 Disabled Edit<br>Gigaset.net<br>Name Suffix Status Active                                                                                                    | dvanced Settings                     | 4.                    | IP4<br>Other Provider | #4 Disabled   | Edit   |       |
| Handsels<br>Miscellaneous<br>Gigaset.net<br>Name<br>Suffix Status<br>Active                                                                                                    | ) Services                           | 5.                    | IP5<br>Other Provider | #5 Disabled   | Edit   |       |
| Gigaset.net<br>Name Suffix Status Active                                                                                                    | cellaneous                           | 6.                    | IP6<br>Other Provider | #6 Disabled   | Edit   |       |
| Name Suffix Status Active                                                                                                    |                                      | Gigaset.net           |                       |               |        |       |
| Circostast #0 Devisionad                                                                                                    |                                      |                       | Name                  | Suffix Status | Active |       |
| olgasetilet #a Registered Edit                                                                                                    |                                      |                       | Gigaset.net           | #9 Registered | Edit   |       |
| Fixed Line Connection                                                                                                    |                                      | Fixed Line Connection |                       |               |        |       |
| Name Suffix                                                                                                    |                                      |                       | Name                  | Suffix        |        |       |

Na stronie, która się otworzy należy jeszcze kliknąć w przycisk "**Show advanced Settings**" aby ukazały nam się wszystkie potrzebne opcje:

| Home              | Settings | Status                |                                                                  | L |
|-------------------|----------|-----------------------|------------------------------------------------------------------|---|
| P Configuration   |          | 1. IP Connection      |                                                                  |   |
| Felephony         | _        |                       | You can replace the default name with a name or the actual       |   |
| Connections       |          |                       | phone number to distinguish this connection.                     |   |
| Audio             |          | Connection Name or    | IP1                                                              |   |
| Number Assignment |          | Number.               |                                                                  |   |
| Call Forwarding   |          | Auto Configuration    |                                                                  |   |
| Dialling Plans    |          |                       | If your provider has issued you with a configuration code, you   |   |
| Network Mailbox   |          |                       | can use it to start the automatic connection configuration here. |   |
| Advanced Settings | Aut      | o Configuration Code: |                                                                  |   |
| dessaging         |          |                       | Start Auto Configuration                                         |   |
| nfo Services      |          |                       | etat hat soniga aton                                             |   |
| Handsets          |          |                       |                                                                  |   |
| Miscellaneous     |          | Provider:             | Other Provider Select VoIP Provider                              |   |
|                   | Pe       | ersonal Provider Data |                                                                  |   |
|                   |          | Authentication Name:  |                                                                  |   |
|                   | Aut      | hentication password: |                                                                  |   |
|                   |          | Username:             |                                                                  |   |
|                   |          | Display name:         |                                                                  |   |
|                   |          |                       | Show Advanced Settings                                           |   |
|                   |          |                       |                                                                  |   |
|                   |          |                       | Set Cancel Delete                                                |   |

SIEMENS

Ostatni krok polega na konfiguracji naszego konta Alekontakt, poniższe zrzuty przedstawiają poprawne ustawienia używając danych uzyskanych w procesie rejestracji:

| Gigaset                              | A580 IP                       |                                                                                                    |
|--------------------------------------|-------------------------------|----------------------------------------------------------------------------------------------------|
| Home                                 | Settings Status               | Log Off                                                                                                 |
| IP Configuration                     | 1. IP Connection              | ?                                                                                                    |
| Telephony<br>Connections             | _                             | You can replace the default name with a name or the actual phone number to distinguish this connection. |
| Audio<br>Number Assignment           | Connection Name or<br>Number: | Alekontakt                                                                                              |
| Call Forwarding<br>Dialling Plans    | Auto Configuration            | If your provider has issued you with a configuration code, you                                          |
| Network Mailbox<br>Advanced Settings | Auto Configuration Code:      | can use it to start the automatic connection configuration here.                                        |
| Messaging<br>Info Services           |                               | Start Auto Configuration                                                                                |
| Handsets<br>Miscellaneous            | Provider:                     | Other Provider Select VoIP Provider                                                                     |
|                                      | Dareonal Drovidar Data        |                                                                                                    |
|                                      | Authentication Name:          | 49*******                                                                                               |
|                                      | Authentication password:      | *******                                                                                                 |
|                                      | Username:                     | AG******                                                                                                |
|                                      | Display name:                 | 49*******                                                                                               |
|                                      |                               | Hide Advanced Settings                                                                                  |
|                                      | General Provider Data         |                                                                                                    |
|                                      | Domain:                       | sip.alekontakt.pl                                                                                       |
|                                      | Proxy server address:         |                                                                                                    |
|                                      | Proxy server port:            | 5060                                                                                                    |
|                                      | Registrar server:             |                                                                                                    |
|                                      | Registrar server port:        | 5060                                                                                                    |
|                                      | Registration refresh time:    | 180 sec                                                                                                 |
|                                      | Network                       |                                                                                                    |
|                                      | STUN enabled:                 | O Yes 💿 No                                                                                              |
|                                      | STUN server:                  |                                                                                                    |
|                                      | STUN port:                    | 3478                                                                                                    |
|                                      | STUN refresh time:            | 240 sec                                                                                                 |
|                                      | NAT refresh time:             | 20 sec                                                                                                  |
|                                      | Outbound proxy mode:          | ○ Always ⊙ Auto ○ Never                                                                                 |
|                                      | Outbound proxy:               | siplalekontakt.pl                                                                                       |
|                                      | Outbound proxy port:          | 5060                                                                                                    |
|                                      |                               | Set Cancel Delete                                                                                       |

Teraz wystarczy już tylko zapisać konfigurację i używać telefonu.